## HOW TO VIEW THE PROPOSED DEVELOPMENT

How to read about the proposed developments step by step or go directly to it with this link (the links are highlighted in blue)

https://storymaps.arcgis.com/stories/271fac8726354269aea3d555d92852f9

| FOLLOW PROCESS                                  | PICTURE OF WHAT YOU SHOULD BE SEEING                                                                                                    |
|-------------------------------------------------|----------------------------------------------------------------------------------------------------|
| Go to Teignbridge.gov.uk website                | https://www.teignbridge.gov.uk                                                                                                    |
| Click on - Planning                             | Planning         Information about planning         applications, neighbourhood planning,         local land charges and more.         View and comment on planning         applications and appeals         Teignbridge Local Plan consultation |
| Click on - Live consultation: Teignbridge Local |                                                                                                    |
| Plan                                            | Local plans and policy                                                                                                    |
|                                                 | Live consultation: Teignbridge Local Plan                                                                                                    |
| Click on - 3. Proposed Submission Local Plan    |                                                                                                    |
| 2020 – 2040                                     | 3. Proposed Submission Local Plan 2020-<br>2040                                                                                                    |
| Scroll Down                                     |                                                                                                    |
| Click on - Chapter 8: Newton Abbot and          | Chapter 8: Newton Abbot and Kingsteignton Garden Community Policies and                                                                                                    |
| Kingsteignton Garden Community Policies and     | Allocations 🗹                                                                                                    |
| Allocations                                     |                                                                                                    |
| This is what it should look like                | Newton Abbot and Kingsteignton GC<br>Policies and Allocations<br>Televorage Proposed Submussion Local Plan 2020 - 2030                                                                                                    |

| Scroll Down until you can see the scrolling menu with an arrow on the right | a Centre Regeneration GC5: Flood Risk Management and Garden Communi →  |
|-----------------------------------------------------------------------------|------------------------------------------------------------------------|
| Click on the arrow until you see GC13:<br>Bradmore New Neighbourho          | Car Par GC13: Bradmore New Neighbourho GC14: North of Howton Road, N → |
| Click on GC13 Bradmore New Neighbourho                                      | GC13: Bradmore New Neighbourhood,<br>Newton Abbot                      |
| Scroll down to read all of the information on the area                      |                                                                        |

## HOW TO OBJECT

How to object about the proposed developments step by step or go directly to it with this link (the links are highlighted in blue), you will need to open a Teignbridge account if you have not got one already.

## https://myaccount.teignbridge.gov.uk/service/Local\_Plan\_2020\_2040\_Proposed\_Submission

| Teignbridge.co.uk             | https://www.teignbridge.gov.uk                                                                                                    |
|-------------------------------|----------------------------------------------------------------------------------------------------|
| Click on - Planning           |                                                                                                    |
|                               | Planning<br>Information about planning<br>applications, neighbourhood planning,<br>local land charges and more.<br>View and comment on planning<br>applications and appeals<br>Teignbridge Local Plan consultation                                                                                                    |
| Click on - Live consultation: |                                                                                                    |
| Teignbridge Local Plan        | Local plans and policy                                                                                                    |
|                               | Live consultation: Teignbridge Local Plan                                                                                                    |
| Scroll down and a video on    |                                                                                                    |
| how to complete the form      |                                                                                                    |
| online is viewable            |                                                                                                    |
| Click on video                | How to complete the online Local Plan representation form                                                                                                    |
|                               | How comments and the former of the former of |
| Scroll down on same page to   | For full details relating to how comments can be made, please refer to:                                                                                                    |
| start button                  | • 🖻 <u>Statement of Representations Procedure for the Local Plan C</u>                                                                                                    |
|                               | • 🕒 Statement of Representations Procedure for the CIL Charging Schedule 🗹                                                                                                    |
|                               | Start >                                                                                                    |